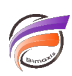

## Formatage des colonnes de Measures Portlet

## Description

Dans l'astuce suivante : <u>https://blog.difrance.com/formatage-des-champs-sommes-avec-spectre/</u>, nous avons vu qu'il est possible de formater les colonnes de Measures Portlet via l'utilisation d'un cPlan.

Il est également possible de formater les colonnes directement en utilisant l'option *Format* d'un Measures Portlet :

| Aucune décimale6,06,0E+0Paramètres du texteGrand Nombre (k)23 658,02,366E+4Police :AutoPlus grand nombre (m)325 698 145,03,257E+8Justification :AutoPourcentage90,39,03E+1Justification :AutoRatio0,232,3E-1Alignement vertical :AutoSeulement des décimales0,757,5E-1Format :0.0#Une décimale1,21,2E+0Colonne de style :Image: Colonne de style :                                                                                                    | Nom                     | Valeur        | Ecriture scientifique |   | Édition de Measures   | Portl |
|----------------------------------------------------------------------------------------------------|-------------------------|---------------|-----------------------|---|-----------------------|-------|
| Grand Nombre (k)23 658,02,366E+4Police :AutoPlus grand nombre (m)325 698 145,03,257E+8Justification :AutoPourcentage90,39,03E+1Justification :AutoRatio0,232,3E-1Alignement vertical :AutoSeulement des décimales0,757,5E-1Format :0.04Une décimale1,21,2E+0Colonne de style :Image: Colonne de style :                                                                                                    | Aucune décimale         | 6,0           | 6,0E+0                |   | Paramètres du text    | e     |
| Plus grand nombre (m)   325 698 145,0   3,257E+8   Justification :   Automatication in the state of the state of the | Grand Nombre (k)        | 23 658,0      | 2,366E+4              |   | Police :              | Auto  |
| Pourcentage   90,3   9,03E+1   Justification :   Auto     Ratio   0,23   2,3E-1   Alignement vertical :   Auto     Seulement des décimales   0,75   7,5E-1   Format :   0.03     Une décimale   1,2   1,2E+0   Colonne de style :   Image: Colonne de style :                                                                                                    | Plus grand nombre (m)   | 325 698 145,0 | 3,257E+8              |   | Police :              | Auto  |
| Ratio 0,23 2,3E-1 Alignement vertical : Autor   Seulement des décimales 0,75 7,5E-1 Format :: 0.04   Une décimale 1,2 1,2E+0 Colonne de style : Image: Colonne de style :                                                                                                    | Pourcentage             | 90,3          | 9,03E+1               |   | Justification :       | Auto  |
| Seulement des décimales 0,75 7,5E-1<br>Une décimale 1,2 1,2E+0<br>Colonne de style :                                                                                                    | Ratio                   | 0,23          | 2,3E-1                |   | Alignement vertical : | Auto  |
| Une décimale 1,2 1,2E+0<br>Colonne de style :                                                                                                    | Seulement des décimales | 0,75          | 7,5E-1                |   | Format :              | 0.0#  |
| •                                                                                                    | Une décimale            | 1,2           | 1,2E+0                |   | Colonne de style :    |       |
|                                                                                                    |                         |               |                       | - |                       |       |
|                                                                                                    |                         |               |                       |   |                       |       |
|                                                                                                    |                         |               |                       |   |                       |       |
|                                                                                                    |                         |               |                       |   |                       |       |
|                                                                                                    |                         |               |                       |   |                       |       |
|                                                                                                    |                         |               |                       |   |                       |       |

Pour accéder à la boite de dialogue *Édition de Measures Portlet*, double cliquer sur le portlet afin de faire apparaitre la boite de dialogue précitée.

Double cliquer ensuite sur la colonne pour laquelle vous souhaitez modifier les paramètres, dans notre exemple *Écriture scientifique* :

| Édition de Meas  | sures Portlet: i0001    |       | × |
|------------------|-------------------------|-------|---|
| Nom de fichier : | C formatting.cplan      | Q     |   |
|                  | Nom                     |       |   |
|                  | 1 Ecriture scientifique | ~ & ⊝ |   |
| Colonnes :       | Ajouter                 |       |   |

## De nouvelles options s'affichent. Sélectionner Texte :

| Édition de Measur                                                                                  | es Portlet: i0001                                             | ×    |  |  |
|----------------------------------------------------------------------------------------------------|---------------------------------------------------------------|------|--|--|
| Type :                                                                                             | 1 Texte                                                       |      |  |  |
| Titre :                                                                                            | Ecriture scientifique                                         |      |  |  |
| Taille :                                                                                           | Automatique                                                   |      |  |  |
| Dép. de capacité :                                                                                 | N/D (aucune taille définie) 🗸                                 |      |  |  |
| Valeur :                                                                                           | 12 Valeur 🗸                                                   |      |  |  |
| Couleurs :                                                                                         | Toute valeur (aucun seuil)                                    |      |  |  |
|                                                                                                    | Ajouter un seuil                                              |      |  |  |
|                                                                                                    |                                                               |      |  |  |
|                                                                                                    |                                                               |      |  |  |
|                                                                                                    |                                                               |      |  |  |
|                                                                                                    |                                                               |      |  |  |
|                                                                                                    | Inverser les couleurs (pour que le plus bas soit le meilleur) |      |  |  |
| Paramètres supplémentaires :<br><u>Texte</u> <u>Couleurs</u> <u>Avancé</u> <u>Actions sur clic</u> |                                                               |      |  |  |
|                                                                                                    | OK Ann                                                        | uler |  |  |

## La zone *Format* apparait alors :

| Édition de Measures   | Portlet: i0001 | ×       |
|-----------------------|----------------|---------|
| Paramètres du texte   |                |         |
| Police :              | Automatique 🗸  |         |
| Justification :       | Automatique 🗸  |         |
| Alignement vertical : | Automatique 🗸  |         |
| Format :              | 0.0##E+0       |         |
| Colonne de style :    | ×              |         |
|                       |                |         |
|                       |                |         |
|                       |                |         |
|                       |                |         |
|                       |                |         |
|                       |                |         |
|                       |                |         |
|                       |                |         |
|                       |                |         |
|                       | OK             | Annuler |

Depuis la version 7.1.34, il est possible d'obtenir un formatage conditionnel en fonction de la valeur à afficher. Il est également possible d'afficher un formatage de type écriture scientifique comme dans l'exemple.

Concernant la syntaxe à utiliser pour le formatage, s'inspirer des exemples contenus dans l'astuce citée en début d'article.

Tags

- 1. DivePort
- 2. Portlet